## Stopping CLU Gmail auto-forward

Last Modified on 06/04/2024 11:31 am PDT

- 1. Log into your CLU account.
- 2. Click on the gear icon, located in the top right.
- 3. Select **Settings** and click the **Forwarding and POP/IMAP** tab, or if you use Google Apps, you might have a **Forwarding** tab instead.
- 4. In the "Forwarding" section, select the **Disable forwarding** radio button.
- 5. Click the first drop-down menu in the "Forwarding" section and check for any forwards created by filtering.